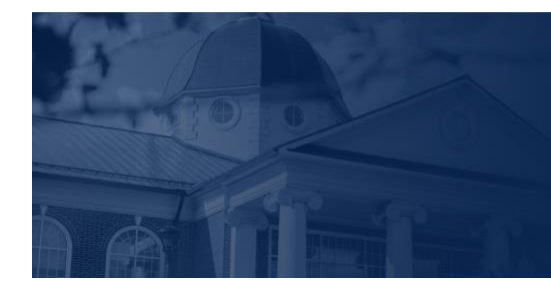

# LIBERTY UNIVERSITY

## LU ACCOMMODATE - REQUESTING ACCOMMODATIONS

**LU Accommodate** is used by students with documented disabilities and helps manage their accommodation requests and related services with ease. This training document will demonstrate how to request accommodations every semester or term.

## It should be noted that you must request or renew academic accommodations for each semester or term.

#### LU ACCOMMODATE ACCESS

- 1. To access LU Accommodate, navigate to http://liberty.edu/disability-support/.
- If you have not submitted an accommodation request to LU Accommodate before, click the blue I do not currently have approved accommodations at LU button. *If you have already approved* accommodations, skip steps 2 and 3.

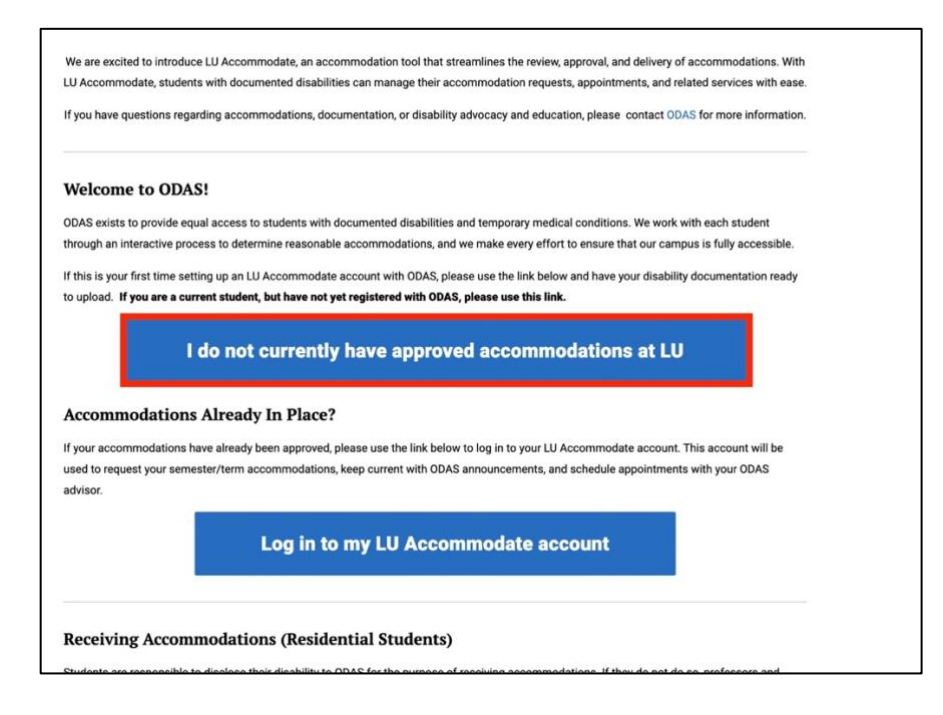

3. Fill out the Initial Accommodation Request form and click the blue Submit button.

| nitial Accommodation Reque                                                                           | est                                             |
|----------------------------------------------------------------------------------------------------|-------------------------------------------------|
| * indicates a required field                                                                         |                                                 |
| Welcome!                                                                                             |                                                 |
| This form is for new and current Liberty U                                                           | Jniversity students who are requesting accommod |
| First Name *                                                                                         |                                                 |
|                                                                                                    |                                                 |
| Last Name *                                                                                          |                                                 |
| Middle Name                                                                                          |                                                 |
| Student ID *                                                                                         |                                                 |
| Begins with an "L" and is followed by eight number<br>form once a student ID number has been created | /s; you can complete this<br>for you.           |
| Liberty University Email Address *                                                                   |                                                 |
| *Please use ONLY your LU email address!                                                              |                                                 |
|                                                                                                    |                                                 |

4. Click the blue **Submit** button.

| O Current Student                                                                                                    |                                                                                                    |
|----------------------------------------------------------------------------------------------------|----------------------------------------------------------------------------------------------------|
| O Incoming first-year student                                                                                                    |                                                                                                    |
| O Incoming transfer student                                                                                                    |                                                                                                    |
| O Graduate Student                                                                                                    |                                                                                                    |
| Campus *                                                                                                    |                                                                                                    |
| O LUO (Online) Student                                                                                                    |                                                                                                    |
| O Residential Student                                                                                                    |                                                                                                    |
| Semester I would like my requested accommodations to                                                                                                    | begin *                                                                                                    |
|                                                                                                    | ~                                                                                                    |
| Semester Year *                                                                                                    |                                                                                                    |
|                                                                                                    |                                                                                                    |
| Upload supporting document(s) *<br>Academic Accommodations - Acceptable docum                                                                                                    | entation that verifies                                                                                                    |
| Upload supporting document(s) *<br>Academic Accommodations - Acceptable docum<br>your diagnosis or disability includes a copy of your<br>504 plan, psychoeducational evaluation, or letter (<br>signature) from your licensed healthcare provider.<br>documentation is deemed insufficient, you will be i<br>additional documentation.                                                                                                    | entation that verifies<br>high school IEP or<br>n letterhead with<br>If your<br>asked to submit                                         |
| Upload supporting document(s) *<br>Academic Accommodations - Acceptable docum<br>504 plan, psychoeducational evaluation, or letter (<br>signature) from your licensed healthcare provider.<br>documentation is deemed insufficient, you will be a<br>additional documentation.<br>Non-Academic Accommodations - Please subm<br>Disability Verification Form (Housing, ESA/Service<br>found in the Accommodate Resource Library.                                                                                                    | entation that verifies<br>high school IEP or<br>on letterhead with<br>If your<br>asked to submit<br>it applicable<br>Dog, or Dining) as |
| Upload supporting document(s) *<br>Academic Accommodations - Acceptable docum<br>your diagnosis or disability includes a copy of your<br>504 plan, psychoeducational evaluation, or letter (c<br>documentation is deemed insufficient, you will be<br>additional documentation.<br>Non- Academic Accommodations – Please subm<br>Disability Verification Form (Housing, ESA/Service<br>found in the Accommodate Resource Library.<br>Add Item                                                                                           | entation that verifies<br>high school IEP or<br>on letterhead with<br>If your<br>asked to submit<br>it applicable<br>Dog, or Dining) as |
| Upload supporting document(s) *<br>Academic Accommodations - Acceptable docum<br>your diagnosis or disability includes a copy of your<br>504 plan, psychoeducational evaluation, or letter (d<br>signature) from your licensed healthcare provider.<br>documentation is deemed insufficient, you will be<br>additional documentation.<br>Non- Academic Accommodations - Please subm<br>Disability Verification Form (Housing, ESA/Service<br>found in the Accommodate Resource Library.<br>Add Item<br>Please prove you are not a robot | entation that verifies<br>high school IEP or<br>on letterhead with<br>If your<br>asked to submit<br>it applicable<br>Dog, or Dining) as |

5. If you have submitted an accommodation request before, click the blue **Log in to my LU** Accommodate account button.

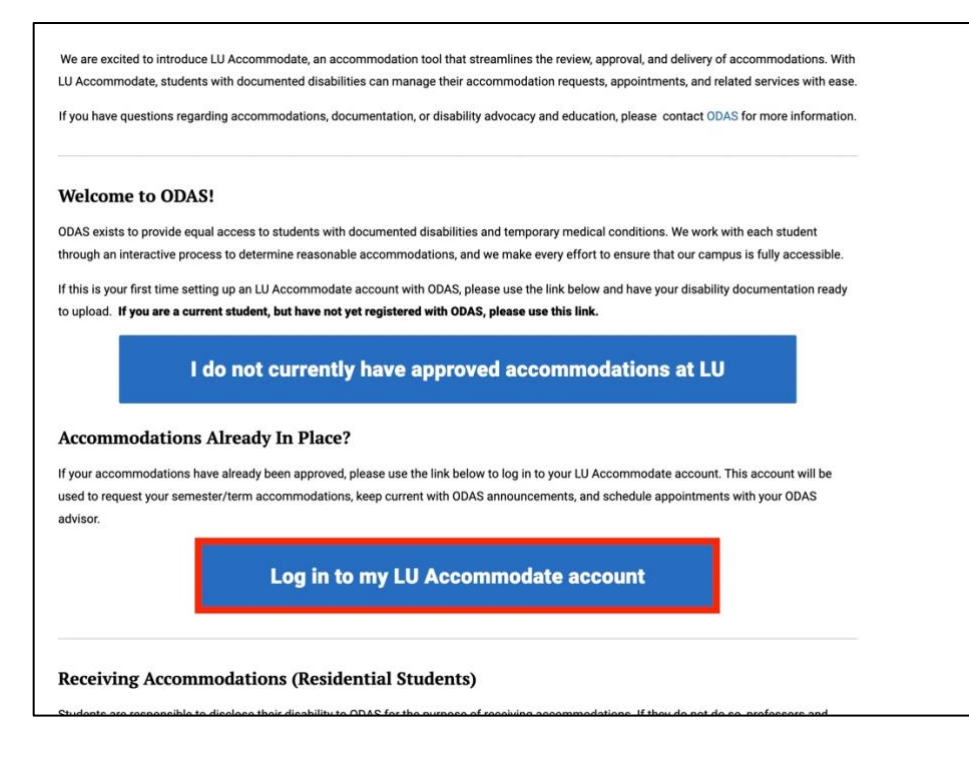

#### 6. Select Student.

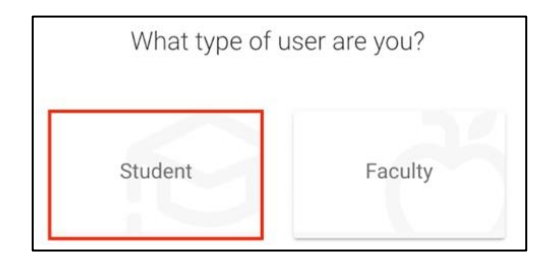

7. Log in with your Liberty Email and click Next. Then, enter your Liberty Password and click Sign in.

| Sign in<br>sparkyeagle@liberty.edu<br>Can't access your account? | Sign in<br>sparkyeagle@liberty.edu<br>Can't access your account? | LIBERTY UN             | IVERSIT | Y       |
|------------------------------------------------------------------|------------------------------------------------------------------|------------------------|---------|---------|
| sparkyeagle@liberty.edu<br>Can't access your account?            | sparkyeagle@liberty.edu<br>Can't access your account?            | Sign in                |         |         |
| Can't access your account?                                       | Can't access your account?                                       | sparkyeagle@liberty.   | edu     |         |
|                                                                  |                                                                  | Can't access your acco | unt?    |         |
|                                                                  |                                                                  |                        | Back    | le Next |

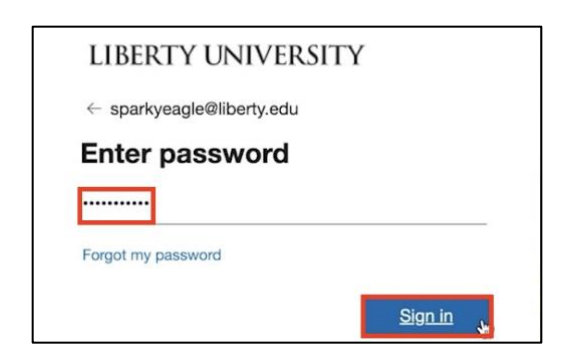

8. Once logged in, navigate to the left-hand menu, and select Accommodation, then click Semester/Term Request.

| ⇔ Home        | Return to Accommodation   Retur | n to list (Accommoda |
|---------------|---------------------------------|----------------------|
| Accommodation | Accommodatio                    | on                   |
| Accommodation |                                 |                      |
| Undate        | Accommodation Request           | Supplemental         |
| Accomodations |                                 |                      |
| Semester/Term | Semester                        |                      |
| Request       |                                 |                      |
| Letters       |                                 |                      |
| Equipment     | Apply Search                    |                      |
| Documents     |                                 |                      |

Semester Request

9. The page will display all past and current accommodation requests.

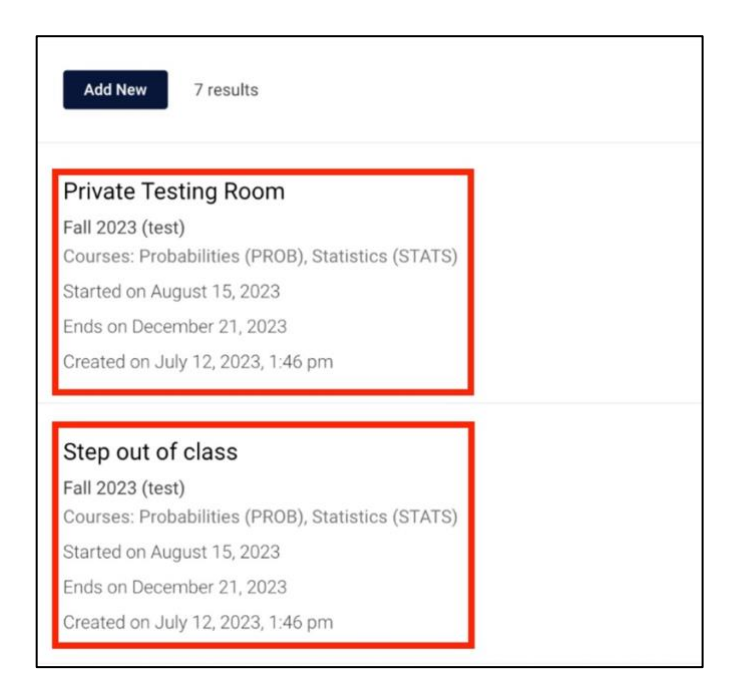

10. To create a new request, click **Add New**.

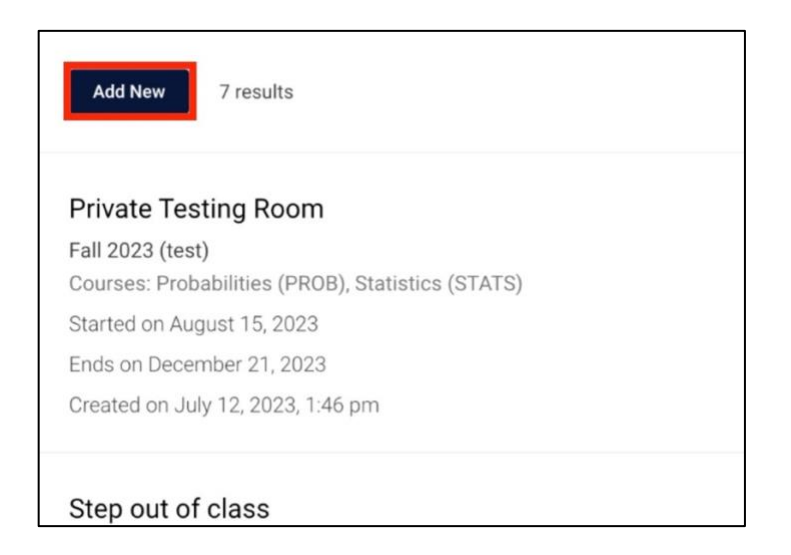

11. Click the **Semester/Term** drop-down menu and select the current semester or term.

|                                   | You have been approved for:                                                                                                    |
|-----------------------------------|----------------------------------------------------------------------------------------------------|
|                                   | XAcademic/Step out of class                                                                                                    |
|                                   | XTesting/Private Testing Room                                                                                                    |
|                                   | Residential/Classroom/Step out of class briefly as needed                                                                                                    |
|                                   | Housing /Ground Floor Walk-out (through: May 8, 2024)                                                                                                    |
|                                   | Non-Academic /On-Demand Ride                                                                                                    |
|                                   |                                                                                                    |
|                                   |                                                                                                    |
| me                                | ster                                                                                                    |
|                                   |                                                                                                    |
|                                   |                                                                                                    |
| 202                               | J330                                                                                                    |
| Eall                              | 2022 (toot)                                                                                                    |
| Fall                              |                                                                                                    |
| Sur                               | nmer 2023 (test)                                                                                                    |
|                                   |                                                                                                    |
|                                   |                                                                                                    |
|                                   |                                                                                                    |
| Yo                                | have been approved for:                                                                                                    |
| Yor                               | a have been approved for:<br>cademic/Step out of class                                                                                                    |
| Yor<br>XA<br>XT                   | u have been approved for:<br>cademic/Step out of class<br>esting/Private Testing Room                                                                                                    |
| Yo<br>XA<br>XT<br>Re              | u have been approved for:<br>cademic/Step out of class<br>esting/Private Testing Room<br>sidential/Classroom/Step out of class briefly as needed                                                                                      |
| Yo<br>XA<br>XT<br>Re<br>Ho        | u have been approved for:<br>cademic/Step out of class<br>esting/Private Testing Room<br>sidential/Classroom/Step out of class briefly as needed<br>using /Ground Floor Walk-out (through: May 8, 2024)                               |
| Yo<br>XA<br>XT<br>Re<br>Ho<br>No  | u have been approved for:<br>cademic/Step out of class<br>esting/Private Testing Room<br>sidential/Classroom/Step out of class briefly as needed<br>using /Ground Floor Walk-out (through: May 8, 2024)<br>n-Academic /On-Demand Ride |
| Yo<br>XA<br>XT<br>Re<br>Ho<br>No  | u have been approved for:<br>cademic/Step out of class<br>esting/Private Testing Room<br>sidential/Classroom/Step out of class briefly as needed<br>using /Ground Floor Walk-out (through: May 8, 2024)<br>n-Academic /On-Demand Ride |
| Yo<br>XA<br>XT<br>Re:<br>Ho<br>No | u have been approved for:<br>cademic/Step out of class<br>esting/Private Testing Room<br>sidential/Classroom/Step out of class briefly as needed<br>using /Ground Floor Walk-out (through: May 8, 2024)<br>n-Academic /On-Demand Ride |

**Review The Request** 

3

12. If you would like to submit the request without reviewing it, click **Submit For All Accommodations**.

| XAcademic/St                  | ep out of class                   |           |                               |
|-------------------------------|-----------------------------------|-----------|-------------------------------|
| XTesting/Priva                | te Testing Room                   |           |                               |
| Residential/Cla               | ssroom/Step out of class briefly  | as needed |                               |
| Housing /Grou                 | nd Floor Walk-out (through: May 8 | , 2024)   |                               |
| Non-Academic                  | /On-Demand Ride                   |           |                               |
|                               |                                   |           |                               |
|                               |                                   |           |                               |
| emester                       |                                   |           |                               |
| emester<br>Summer 2023 (test) |                                   |           | Submit For All Accommodations |

13. If you would like to see a preview of the request, click **Review The Request**.

| 0    | You have been approved for:                               |                               |
|------|-----------------------------------------------------------|-------------------------------|
| Ŭ    | XAcademic/Step out of class                               |                               |
|      | XTesting/Private Testing Room                             |                               |
|      | Residential/Classroom/Step out of class briefly as needed |                               |
|      | Housing /Ground Floor Walk-out (through: May 8, 2024)     |                               |
|      | Non-Academic /On-Demand Ride                              |                               |
|      |                                                           |                               |
|      |                                                           |                               |
| Seme | ster                                                      |                               |
| Sum  | nmer 2023 (test)                                          | Submit For All Accommodations |
| Gain |                                                           | Review The Request            |
|      |                                                           |                               |
|      |                                                           |                               |

14. Under each **Accommodation**, review the selected accommodation.

| Accessibility Accommodation Request                          |
|--------------------------------------------------------------|
| What accommodations are you requesting? *                    |
| Accessibility Accommodation #1                               |
| Accommodation Type *                                         |
| Description                                                  |
| Please allow student to step out of class briefly as needed. |
| Semester *                                                   |
| Summer 2023 (test)                                           |
| Courses                                                      |
| ✓ Art History (AHIST)                                        |
| Genetics (GEN01)                                             |
| Remove Accommodation                                         |

15. Click **Remove Accommodation** under any accommodation you no longer need.

| Accessibility Accommodation #2                                                                                                    |  |
|----------------------------------------------------------------------------------------------------|--|
| Accommodation Type *                                                                                                    |  |
| Description                                                                                                    |  |
| Student may request a private room in the Testing Center as needed.                                                                                                    |  |
| Semester *                                                                                                    |  |
| Summer 2023 (test)                                                                                                    |  |
| Courses                                                                                                    |  |
| Art History (AHIST)                                                                                                    |  |
| Genetics (GEN01)                                                                                                    |  |
| Remove Accommodation                                                                                                    |  |
| Remove Accommodation                                                                                                    |  |
| Remove Accommodation Accessibility Accommodation #3 Accommodation Type *                                                                                                    |  |
| Remove Accommodation Accessibility Accommodation #3 Accommodation Type * Residential/Classroom/Step out of class briefly as needed                                                                                                    |  |
| Remove Accommodation Accessibility Accommodation #3 Accommodation Type * Residential/Classroom/Step out of class briefly as needed Description                                                                                                    |  |
| Remove Accommodation Accessibility Accommodation #3 Accommodation Type * Residential/Classroom/Step out of class briefly as needed Description Please allow student to step out of class briefly as needed.                                                             |  |
| Remove Accommodation Accessibility Accommodation #3 Accommodation Type * Residential/Classroom/Step out of class briefly as needed Description Please allow student to step out of class briefly as needed. Semester *                                                  |  |
| Remove Accommodation Accessibility Accommodation #3 Accommodation Type * Residential/Classroom/Step out of class briefly as needed Description Please allow student to step out of class briefly as needed. Semester * Summer 2023 (test)                               |  |
| Remove Accommodation Accessibility Accommodation #3 Accommodation Type * Residential/Classroom/Step out of class briefly as needed Description Please allow student to step out of class briefly as needed. Semester * Summer 2023 (test) Courses                       |  |
| Remove Accommodation Accessibility Accommodation #3 Accommodation Type * Residential/Classroom/Step out of class briefly as needed Description Please allow student to step out of class briefly as needed. Semester * Summer 2023 (test) Courses Y Art History (AHIST) |  |

If you accidentally click Remove Accommodation, click Delete (Undelete) to undo the removal.

| Ac | commodation Type *                                               |
|----|------------------------------------------------------------------|
| De | escription                                                       |
| St | udent may request a private room in the Testing Center as needed |
| Se | emester *                                                        |
| Su | immer 2023 (test)                                                |
| Co | burses                                                           |
| ~  | Art History (AHIST)                                              |
| ~  | Genetics (GEN01)                                                 |
| _  |                                                                  |

16. Click **Submit** when done.

| Accessibility Accommodation #5   |
|----------------------------------|
| Accommodation Type *             |
| Housing /Ground Floor Walk-out   |
| Semester *                       |
| Summer 2023 (test)               |
| Remove Accommodation             |
| Request Additional Accommodation |
|                                  |
| Submit Cancel                    |

- 17. You will receive an email once your request is approved and sent to your professor.
- 18. To add a new request to your approved accommodation, click **Update Accommodations** to supplement your request. *It should be noted that if you are an LUO student you will receive an email requiring your signature to confirm that the correct accommodations have been sent to your instructors.*

| $\hat{\omega}$ | Home Return to Accommodation   Return to list (Accommodation) |                                                                  |
|----------------|---------------------------------------------------------------|------------------------------------------------------------------|
| Ţ              | Accommodation                                                 | Accommodation                                                    |
|                | Accommodation                                                 |                                                                  |
|                | Request                                                       |                                                                  |
|                | Update                                                        | Accommodation Request Supplemental Semester/Term Request Letters |
|                | Accommodations                                                |                                                                  |
|                | Semester/Term                                                 | Active Archived                                                  |
|                | Request                                                       |                                                                  |
|                | Accommodation                                                 | Add New 1 results                                                |
|                | Letters                                                       |                                                                  |
|                | Equipment                                                     |                                                                  |
|                | Documents                                                     | A00003-001-2023                                                  |
| ိဂ်            | Appointment                                                   | Chronic Illness                                                  |
|                |                                                               | N/A                                                              |
| Ŀ              | Documents                                                     | Created on July 12, 2023, 4:57 pm                                |

### **Need Assistance?**

To learn more about **LU Accommodate**, please visit <u>Liberty.edu/LUAccommodate</u>.